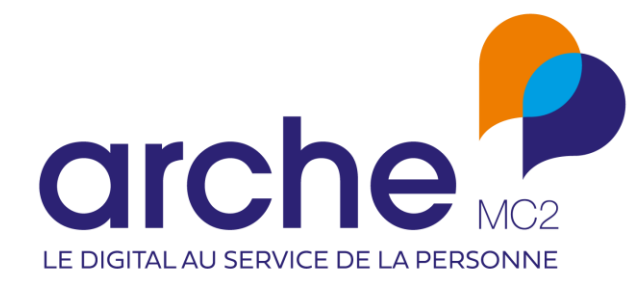

DIFFUSION RESTREINTE

# Viesion Mise à jour juin 2023

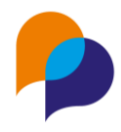

# Historique du document

| Version | Date       | Rôle      | Acteur | Commentaires |
|---------|------------|-----------|--------|--------------|
| 1       | 06/06/2023 | Rédacteur | RST    |              |
| 2       | 12/06/2023 | Rédacteur | RST    | Corrections  |

## Sommaire

| 1. | Ac          | cueil  |                                                                         |
|----|-------------|--------|-------------------------------------------------------------------------|
| 2  | L.1         | Wid    | get6                                                                    |
|    | 1.1.        | .1     | Nouveaux widgets de situation par plage de date6                        |
|    | 1.1.        | .2     | Nouveau widget « Les 5 prochains événements à venir »6                  |
| 2. | Par         | rticip | ant8                                                                    |
| 2  | 2.1         | Rech   | nerche8                                                                 |
|    | 2.1.        | .1     | Recherche depuis un participant : raccourcis clavier8                   |
| 2  | 2.2         | Résu   | ımé8                                                                    |
|    | 2.2.        | .1     | Fusion de document : limitation d'une sous-fusion à une période8        |
|    | 2.2.        | .2     | Fusion de document : ajout de la sous-fusion des « Évènements »9        |
| 2  | 2.3         | Iden   | tité10                                                                  |
|    | 2.3.        | .1     | Type de numéro de téléphone : ajout d'un complément10                   |
| 2  | 2.4         | Cara   | ctéristiques11                                                          |
|    | 2.4.        | .1     | Visibilité dans le bandeau des caractéristiques fermées dans le futur11 |
| 2  | 2.5         | Disp   | ositif11                                                                |
|    | 2.5.        | .1     | Sortie : fermeture du dossier11                                         |
|    | 2.5.        | .2     | Non entrée : fermeture du dossier12                                     |
|    | 2.5.        | .3     | Référent : ajout d'un référent de parcours par défaut12                 |
| 2  | 2.6         | Diffi  | cultés13                                                                |
|    | 2.6.        | .1     | Mention de difficultés en cours13                                       |
| ź  | <u>2</u> .7 | Entr   | etiens13                                                                |
|    | 2.7.        | .1     | Créer un entretien : différents modes de création13                     |

#### **Diffusion restreinte**

Ce document est la propriété d'Arche MC2 et ne peut être reproduit ou communiqué sans son autorisation écrite. © ARCHE MC2 2022

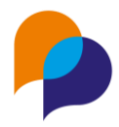

|    | 2.7 | 7.2                  | Rapport : « Liste des entretiens du participant » : choix multiple du « collaborateur »      | 14            |
|----|-----|----------------------|----------------------------------------------------------------------------------------------|---------------|
| 2  | 2.8 | Étap                 | e                                                                                            | 15            |
|    | 2.8 | 8.1                  | Saisie conjointe d'une visite                                                                | 15            |
| 2  | 2.9 | Orie                 | ntation                                                                                      | 16            |
|    | 2.9 | 9.1                  | Saisie conjointe d'une visite                                                                | 16            |
|    | 2.9 | 9.2                  | Création d'étape : dates prévisionnelles                                                     | 16            |
| 3. | Op  | pératio              | ons                                                                                          | 17            |
| 3  | 8.1 | Prés                 | ence en étape                                                                                | 17            |
|    | 3.1 | 1.1                  | Rapport « Suivi de présence sur opération » : ajout de colonnes RSA et Référents             | 17            |
| 3  | 3.2 | Orie                 | ntation                                                                                      | 17            |
|    | 3.2 | 2.1                  | Rapport « Liste des orientations de l'opération » : nouvel Axe « Avec caractéristiques de 17 | l'opération » |
| 4. | Co  | onven                | tion                                                                                         | 18            |
| Z  | 1.1 | Pass                 | age en convention                                                                            | 18            |
|    | 4.1 | 1.1                  | Suivi de présence sur convention : ajout de colonnes RSA et Référents                        | 18            |
| 5. | Pa  | artena               | ires                                                                                         | 19            |
| 5  | 5.1 | Rech                 | nerche                                                                                       | 19            |
|    | 5.1 | 1.1                  | Enregistrement des recherches                                                                | 19            |
|    | 5.1 | 1.2                  | Recherche par secteur                                                                        | 20            |
| 5  | 5.2 | Desc                 | cription                                                                                     | 20            |
|    | 5.2 | 2.1                  | Historique de création et de modification                                                    | 20            |
|    | 5.2 | 2.2                  | SIRET en double interdit                                                                     | 20            |
|    | 5.2 | 2.3                  | Ajout du Sigle et de l'Enseigne                                                              | 21            |
| 5  | 5.3 | Cara                 | ctéristique                                                                                  | 21            |
|    | 5.3 | 3.1                  | Date d'actualisation des caractéristiques                                                    | 21            |
| 5  | 5.4 | Visit                | es                                                                                           | 21            |
|    | 5.4 | 4.1                  | Objets multiples dans une visite                                                             | 21            |
| 5  | 5.5 | Doci                 | uments                                                                                       | 23            |
|    | 5.5 | 5.1                  | Initier uniquement les documents requis                                                      | 23            |
| 6. | En  | nploy                | eur                                                                                          | 25            |
| 6  | 5.1 | Étap                 | es de parcours                                                                               | 25            |
|    | 6.1 | 1.1                  | Ajustement de l'intitulé de la rubrique                                                      | 25            |
| 7. | Of  | ffre (d <sup>:</sup> | 'emploi)                                                                                     | 26            |
| 7  | 7.1 | Rech                 | nerche                                                                                       | 26            |
|    | 7.1 | 1.1                  | Recherche par secteur et métier                                                              | 26            |
|    | 7.1 | 1.2                  | Éditer la liste des offres : ajout de la date et du motif de clôture                         | 26            |

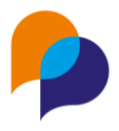

| 7   | .2          | Description                                                                        | 26     |
|-----|-------------|------------------------------------------------------------------------------------|--------|
|     | 7.2.2       | Compétence : ajout de toutes les compétences d'un coup                             | 26     |
| 7   | .3          | Document                                                                           | 27     |
|     | 7.3.2       | Puce de présence de documents                                                      | 27     |
| 8.  | Évè         | nement                                                                             | 28     |
| 8   | 8.1         | Description                                                                        | 28     |
|     | 8.1.2       | l Possibilité d'impliquer des partenaires                                          | 28     |
| 9.  | Age         | nda                                                                                | 29     |
| 9   | .1          | Rapport                                                                            | 29     |
|     | 9.1.2       | « Fiche Agenda » et la « Fiche Temps » : ajout du total                            | 29     |
| 9   | .2          | Entretien                                                                          | 29     |
|     | 9.2.2       | I Télécharger pour mon agenda                                                      | 29     |
|     | 9.2.2       | 2 QR-code pour le participant                                                      | 30     |
| 9   | .3          | Visite                                                                             | 31     |
|     | 9.3.2       | I Télécharger pour mon agenda                                                      | 31     |
| 9   | .4          | Évènement de l'agenda                                                              | 31     |
|     | 9.4.:       | L Télécharger dans mon agenda                                                      | 31     |
| 9   | .5          | Agenda                                                                             | 32     |
|     | 9.5.2       | L Télécharger l'agenda                                                             | 32     |
| 10. | Info        | centre                                                                             | 33     |
| 1   | .0.1        | Rapport                                                                            | 33     |
|     | 10.1        | .1 Bilan intégré : nouveau paramètre « Type de référent »                          | 33     |
|     | 10.1        | .2 Bilan intégré : paramètre « Commune » et « Intercommunalité » multiples         | 33     |
|     | 10.1        | .3 Suivi de présence sur convention : précision sur le lien à l'accompagnement     | 33     |
|     | 10.1        | .4 Choix multiple de référents sur plusieurs rapports                              | 34     |
| 11. | Inst        | ance                                                                               | 35     |
| 1   | 1.1         | Commission mixte                                                                   | 35     |
|     | 11.1        | .1 Prise en compte de l'étape proposée en commission comme étape de sortie         | 35     |
| 12. | Tab         | leau de bord                                                                       | 36     |
| 1   | .2.1        | Affectations                                                                       |        |
|     | 12.1        | .1 Référent de parcours & référent d'étape : ajout de la durée de l'accompagnement |        |
| 13. | Out         | ils                                                                                | 37     |
| 1   | .3.1        | SMS                                                                                | 37     |
|     | 40.4        |                                                                                    |        |
|     | 13.1        | .1 Utilisateurs autorisés : modèles autorisés                                      | 37     |
| 14. | 13.1<br>Cor | .1 Utilisateurs autorisés : modèles autorisés                                      | 37<br> |

#### Viesion – Mise à jour juin 2023

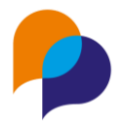

| 14.1.1  | Caractéristiques des participants : nouvelle condition « Visible à la création » | 38 |
|---------|----------------------------------------------------------------------------------|----|
| 14.1.2  | Caractéristiques RMI désactivées                                                 | 39 |
| 14.2 Mo | dèles de fusion                                                                  | 40 |
| 14.2.1  | Ajout d'un modèle : possibilité d'utiliser le format .xlsx                       | 40 |
| 14.2.2  | Ajout d'un modèle : prise en compte du nom de fichier par défaut                 | 40 |
| 14.2.3  | Caractéristiques structures partenaire : visible sur le bandeau                  | 40 |

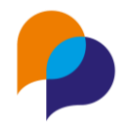

## 1.Accueil

## 1.1 Widget

#### **1.1.1** Nouveaux widgets de situation par plage de date

Il existe déjà une série de widgets permettant de visualiser les situations dans les accompagnements sur les X derniers jours :

- Entrées [dispositif] dans les [X] derniers jours
- Sorties [dispositif] dans les [X] derniers jours
- Sorties prévues [dispositif] dans les [X] prochains jours
- En parcours [dispositif]

Pour les compléter, quatre autres widgets similaires sont désormais disponibles avec un point de vue par plage de dates :

- Entrées [dispositif] entre le [début] et le [fin]
- Sorties [dispositif] entre le [début] et le [fin]
- Sorties prévues [dispositif] entre le [début] et le [fin]
- En parcours [dispositif] entre le [début] et le [fin]

| ,  | Ajouter un widget                                 | × |
|----|---------------------------------------------------|---|
|    | Widget                                            | • |
|    | entrée                                            | ٩ |
|    | Chiffre clé                                       |   |
|    | Entrées [dispositif] dans les [X] derniers jours  |   |
| hu | Entrées [dispositif] entre le [debut] et le [fin] | 2 |

Ceux-ci permettent de visualiser l'activité sur un intervalle de dates choisies (par défaut, l'année en cours).

#### 1.1.2 Nouveau widget « Les 5 prochains événements à venir »

Un nouveau widget est disponible :

|      | Ajouter un widget                          | x |
|------|--------------------------------------------|---|
|      | Widget                                     | • |
|      | évé                                        | ٩ |
|      | Agenda<br>Saisir un <u>évé</u> nement      |   |
| in r | Les 5 prochains <u>évé</u> nements à venir |   |

Comme son nom l'indique, celui-ci permet d'afficher les 5 prochains événements à venir. Cliquer sur un évènement dans le widget permet d'y accéder directement :

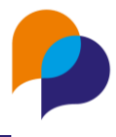

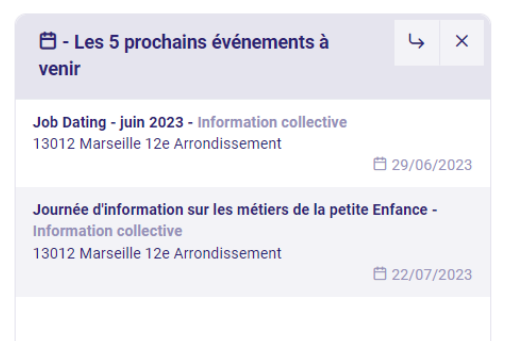

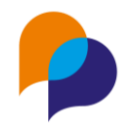

## 2. Participant

## 2.1 Recherche

#### 2.1.1 Recherche depuis un participant : raccourcis clavier

Dans la zone de recherche présente sur chaque participant, la saisie de quelques lettres permet d'accéder rapidement à un autre dossier.

Désormais (pour les inconditionnels du raccourcis clavier, au détriment de la souris 😁), il est possible d'utiliser les flèches ([HAUT] et [BAS]) pour naviguer dans les éléments affichés :

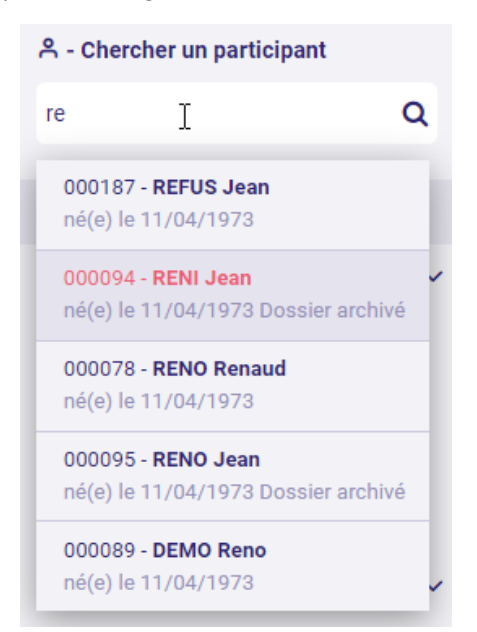

Une fois le bon dossier mis en surbrillance, il suffit de faire [ENTRER] au clavier pour ouvrir le dossier concerné.

Par ailleurs, en remontant avec la flèche [HAUT] jusqu'à la zone de saisie, le pointeur permet de compléter la saisie de recherche.

Les amateurs de la souris peuvent bien entendu continuer à cliquer dans la liste comme avant 🤤.

## 2.2 Résumé

#### 2.2.1 Fusion de document : limitation d'une sous-fusion à une période

Lors de la création d'un modèle de fusion sur un participant, il est possible d'effectuer des « sous-fusions », notamment pour afficher la liste des étapes ou des entretiens du participant.

Ainsi par exemple, le modèle ci-dessous permet de lister les entretiens d'un participant, et de lister toutes les étapes :

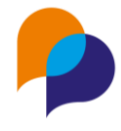

 Dossier : # {{DOSSIER}}

 {{CIVILITE}} {{PRENOM}} {{NOM}}

 Liste des entretiens

 [[DEBUT\_ENTRETIEN\_SP\_SRA]]

 • {{DATE\_ENTRETIEN}} {[TOEBUT\_LISTE\_THEMES]]

 • {{DATE\_TREMEN}} {[FIN\_LISTE\_THEMES]]

 • {{THEMEN}} {[SVNTHESE}} {[FIN\_LISTE\_THEMES]]

 [[FIN\_ENTRETIEN\_SP\_SRA]]

 Liste des Étapes

 [[DEBUT\_ETAPE\_SP\_SRA]]

 • {{DEBUT}} à {{FIN}} : {{CLASSIFICATIONS}} > {{OPERATION}}

 [[FIN\_ETAPE\_SP\_SRA]]

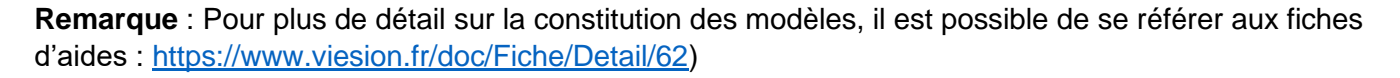

Désormais, lorsqu'un modèle de fusion « Participant » intègre une « sous-fusion » des étapes et/ou des entretien, Viesion propose de limier la sous-fusion à une période choisie. Lors du choix du modèle, il est alors possible de choisir une période de deux dates :

| liste des champs PARTICI 🗙 🔻 |                                                        |  |  |  |  |  |
|------------------------------|--------------------------------------------------------|--|--|--|--|--|
| s-fusions à une              |                                                        |  |  |  |  |  |
| une période                  | -                                                      |  |  |  |  |  |
| Début Fin                    |                                                        |  |  |  |  |  |
|                              | nps PARTICI ×<br>s-fusions à une<br>une période<br>Fin |  |  |  |  |  |

Ainsi, le modèle qui sera fusionné ne prendre en compte que les étapes et/ou les entretiens sur la période ainsi définie.

**Important** : Ce fonctionnement par date n'est pas rétroactif sur les modèles déjà configurés. Pour que cela soit actif pour les anciens modèles, est nécessaire de réenregistrer le modèle.

#### 2.2.2 Fusion de document : ajout de la sous-fusion des « Évènements »

Une nouvelle sous-fusion est disponible pour le modèle « Participant » permettant de lister les événements sur lesquels a été inscrit le participant.

Ainsi par exemple, ce type de modèle permet d'afficher tous les évènements pour le participant depuis la rubrique « Résumé » du Participant :

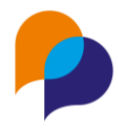

#### Évènements de : {{PRENOM}} {{NOM}}

[[DEBUT\_PARTICIPATIONEVENEMENT]]

 {{DATE\_DEBUT}} ({{HEURE\_DEBUT}}) : {{TYPE}} {{INTITULE}}

[[FIN\_PARTICIPATIONEVENEMENT]]

**Rappel** : Par ailleurs, il existe déjà un modèle de fusion permettant de lister les évènements d'un participant dans la rubrique « Participant / Évènement Participant ». Ce modèle est utilisable directement dans la rubrique « Évènements » du dossier du participant.

|                             | Modèles                                |                       | 2 résultats |
|-----------------------------|----------------------------------------|-----------------------|-------------|
| A Participant               | Nom                                    | Rubrique              |             |
| Entretien<br>Dispositif     | liste des champs Evénement Participant | Evénement Participant | Û           |
| Document<br>Aide Financière | Liste évènements                       | Evénement Participant | Û           |
| Contrat d'insertion         |                                        |                       |             |
| Etapes                      |                                        |                       |             |
| Orientations<br>Commissions |                                        |                       |             |
| Indicateur FSE              |                                        |                       |             |
|                             |                                        |                       |             |

L'intérêt de cette nouveauté est de pouvoir lister les évènements du participant sur un modèle de fusion en y incluant éventuellement d'autres éléments (liste des entretiens, ou des étapes par exemple).

## 2.3 Identité

#### 2.3.1 Type de numéro de téléphone : ajout d'un complément

Pour les administrateurs habilités, il est possible de configurer la saisie de numéros de téléphones complémentaire (menu « Configuration / Listes », rubrique « Participant », liste « Type numéro de téléphone »).

Désormais, lors de la saisie de l'identité, une zone de complément peut être saisie pour chacun des numéros complémentaires :

| Numéro parent               | 01.01.01.00.00 |
|-----------------------------|----------------|
| Complément du Numéro parent | Maman          |
| Numéro foyer                |                |
| Complément du Numéro foyer  |                |

Cette information est également visible dans le bandeau (lorsqu'elle est saisie) :

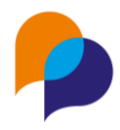

12 Boulevard de la Republique, 13100 AIX EN PROVENCE
 Téléphone fixe : 01.02.03.04.05
 Téléphone mobile : 06.06.06.06.06
 Numéro parent : 01.01.01.00.00
 (Maman)
 miel@abeille.com

## 2.4 Caractéristiques

#### 2.4.1 Visibilité dans le bandeau des caractéristiques fermées dans le futur

Viesion prend désormais en compte le fait qu'une caractéristique soit fermée dans le future pour l'afficher dans le bandeau :

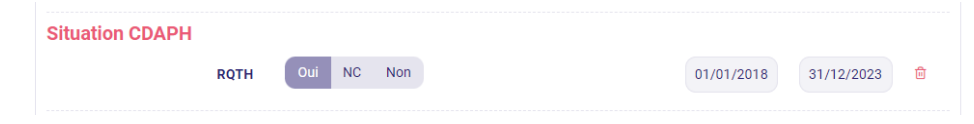

Désormais, tant que la date de fin n'est pas passée, elle reste bien affichée dans le bandeau (de même que s'il n'y avait pas de date de fin) :

Situation Pôle Emploi - Inscrit : Oui Mobilité - Permis : Cariste Mobilité - Permis : Permis B (Véhicules <10 places et P' Situation CDAPH - RQTH : Oui Formation initiale - Niveau de qualification\_: 6 - Bac+3 -

## 2.5 Dispositif

#### 2.5.1 Sortie : fermeture du dossier

Lors de la saisie d'une sortie sur un accompagnement, Viesion propose un nouveau choix pour la fermeture d'un dossier : « Fermer les caractéristiques » :

| Clôturer l'accompagnement ?                                                                                                    | ×       |
|----------------------------------------------------------------------------------------------------|---------|
| <ul> <li>Fermer les étapes et passages sur convention à la date du 07/06/2023</li> <li>Fermer les souhaits à la date du 07/06/2023</li> <li>Fermer les difficultés à la date du 07/06/2023</li> <li>Fermer les compétences à la date du 07/06/2023</li> <li>Fermer les conditions d'emploi à la date du 07/06/2023</li> <li>Ce participant n'a plus d'accompagnement en cours</li> <li>Fermer les caractéristiques à la date du 07/06/2023</li> <li>Mettre une date de fermeture sur le dossier à la date du 07/06/2023</li> <li>Cochez les cases et cliquez sur "OK" pour valider vos choix</li> </ul> |         |
|                                                                                                    | Annuler |

Ce choix n'est proposé que s'il s'agit du dernier accompagnement.

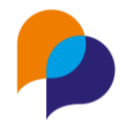

S'il est choisi, cela permet de clôturer toutes les caractéristiques du participant à la date de sortie. Ainsi, lors d'une éventuelle nouvelle entrée ultérieure, l'historique des caractéristiques sera déjà clos et prêt à recevoir les nouvelles informations.

#### 2.5.2 Non entrée : fermeture du dossier

Jusqu'à lors, Viesion proposait la fermeture d'un dossier lors de la saisie d'une date de sortie sur un accompagnement (voir 2.5.1 Sortie : fermeture du dossier, ci-dessus).

Désormais, Viesion le propose également dans le cadre d'une non entrée (saisie d'une date de décision sans saisie de date d'entrée) :

| Prescription                 |                   |   | Entrée               |                          |
|------------------------------|-------------------|---|----------------------|--------------------------|
| Dispositif *                 | Dispositif * PLIE |   | Date de 06/06/2023   |                          |
| Date de<br>prescription      | 22/05/2023        |   | Décision             | Hors critères dispositif |
| Structure du<br>prescripteur | Arche MC2         | × | Entrée               |                          |
| Prescripteur                 | DELOIN Alain      | × | Critères<br>d'entrée | Critères d'entrée        |

S'il s'agit du dernier accompagnement pour le participant, Viesion propose alors de clôturer : les souhaits, les difficultés, les compétences, les conditions d'emploi, les caractéristiques et de mettre une date de fermeture au dossier.

Il suffit de cocher les cases désirées et de valider sur « Oui » :

| Clôturer l'accompagnement ?                                         |         |
|---------------------------------------------------------------------|---------|
| Fermer les souhaits à la date du 06/06/2023                         |         |
| Fermer les difficultés à la date du 06/06/2023                      |         |
| Fermer les compétences à la date du 06/06/2023                      |         |
| Fermer les conditions d'emploi à la date du 06/06/2023              |         |
| Ce participant n'a plus d'accompagnement en cours                   |         |
| Fermer les caractéristiques à la date du 06/06/2023                 |         |
| Mettre une date de fermeture sur le dossier à la date du 06/06/2023 |         |
| Gchez les cases et cliquez sur "OK" pour valider vos choix          |         |
|                                                                     | Annuler |
|                                                                     |         |

#### 2.5.3 Référent : ajout d'un référent de parcours par défaut

Lors de l'ajout d'un référent, le choix de le lier à un accompagnement propose de définir un référent de parcours ou un référent d'étape. Désormais, le choix « référent de parcours » est le premier de la liste (pour éviter les erreurs de saisie lorsqu'on laisse le choix par défaut) :

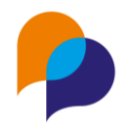

| ペ - #33 - M. Bob EPONGE ^   |                                                          |
|-----------------------------|----------------------------------------------------------|
| Affectation du référent     | Accompagnements concernés                                |
| Référent * AZERTY Jean-Paul | PLIE - entrée le 09/04/2017 référent de parcours         |
| Début * 08/06/2023          | Début * 08/06/20, référent d'étape                       |
| Fin                         | Fin                                                      |
|                             | référent de parcours actuel : RECETTE Renaud (Arche MC2) |

## 2.6 Difficultés

#### 2.6.1 Mention de difficultés en cours

Lorsqu'un participant a une, ou plusieurs, difficultés en cours (date de fin passée), une puce numérotée l'indique directement dans le menu des rubriques :

| -          | Viesion                     | - | ≡  | 🔂 Gestion 🗡               | T Infocer | ntre 🗸  | 🔦 Out | ils Y   | 🔅 Cor | nfi |
|------------|-----------------------------|---|----|---------------------------|-----------|---------|-------|---------|-------|-----|
|            |                             |   | ۹- | <mark>#194</mark> - M. Je | an PIRH 🔨 |         |       |         |       |     |
| 유 - Ch     | nercher un participant      |   |    |                           |           |         |       |         |       |     |
| Nom,       | prénom, n° dossier, naissan | ۹ | D  | ifficultés                |           |         |       |         |       |     |
| C F        | Résumé                      |   | F  | inancières                |           |         |       |         |       |     |
| 6          | Dossier 🧿                   | < |    |                           |           | Depuis  | le    | Jusqu'a | u     | ł   |
| 191 F      | Parcours                    | < |    | Endettement               |           | 29/05/2 | 023   |         |       |     |
| PE         | Entretiens 🔴                |   |    |                           |           |         |       |         |       |     |
| 0          | Dispositif                  | < |    |                           |           |         |       |         |       |     |
| 🖹 (        | Contrats 0                  | < |    |                           |           |         |       |         |       |     |
| ⊗ N        | vlises en relation          |   |    |                           |           |         |       |         |       |     |
| Ô          | Bilans                      | < |    |                           |           |         |       |         |       |     |
| 000 E      | Employabilité               | < |    |                           |           |         |       |         |       |     |
| <b>(</b> ) | Difficultés                 |   |    |                           |           |         |       |         |       |     |
| Ë e        | Evénements                  |   |    |                           |           |         |       |         |       |     |

## 2.7 Entretiens

#### 2.7.1 Créer un entretien : différents modes de création

Pour créer un entretien sur un participant, il existait jusqu'à lors deux méthodes :

#### Entretiens

- + Saisir une synthèse d'entretien
- + Prendre un rendez-vous
- « Saisir une synthèse d'entretien » : ce bouton permettait de créer et saisir l'entretien intégralement, typiquement, au moment où il avait lieu (ou à l'issue de celui-ci). L'interface de saisie permettait d'ajouter les thèmes et synthèses complètes en fonction du besoin

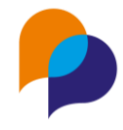

 « Prendre un rendez-vous » : ce bouton était une version simplifiée de la saisie qui pouvait être utilisée pour planifier un entretien à l'avance. L'interface ne proposait pas la saisie des thèmes qui était plutôt à compléter pendant l'entretien (ou à l'issue)

Désormais, pour s'adapter aux différentes circonstances de saisie, mais aussi aux habitudes et pratiques de chacun, trois choix sont possibles. Trois boutons sont donc disponibles (avec des libellés plus explicites) :

#### Entretiens

- + Planifier un entretien
- + Planifier un entretien (avec thèmes)
- + Saisir un entretien (complet)
- « Planifier un entretien » : dans ce mode de saisie, il s'agit simplement d'enregistrer l'entretien (sans les thèmes), juste pour le planifier
- « Planifier un entretien (avec thèmes) » : ce second mode est également un mode de saisie rapide, mais qui permet tout de même de saisir des thèmes. Il permet de choisir rapidement un ou plusieurs thèmes à aborder et de saisir une seule synthèse (qui sera associée au premier thème choisi)
- « Saisir un entretien complet » : dans ce dernier mode, la saisie est classique et complète avec la possibilité d'ajouter individuellement chaque nouveau thème, incluant la possibilité de saisir la synthèse associée.

**Remarque** : Quel que soit le mode de création initial de l'entretien, tous les entretiens sont similaires. Lors de la modification d'un entretien, il reste toujours possible d'ajouter ou supprimer tous les thèmes nécessaires avec leur synthèse associée.

#### 2.7.2 Rapport : « Liste des entretiens du participant » : choix multiple du « collaborateur »

Depuis la rubrique « Entretien » d'un participant, le rapport « Liste des entretiens du participant » permet désormais de faire une sélection multiple sur le paramètre du collaborateur (pour lister les entretiens de plusieurs collaborateurs en même temps) :

| Liste des entretiens du participant |                              |
|-------------------------------------|------------------------------|
| Paramètres                          |                              |
| Plage de dates                      | Année en cours               |
| Début *                             | 01/01/2023                   |
| Fin *                               | 31/12/2023                   |
| Participant *                       | BEDILE Céline                |
| Collaborateur 🔓                     | ILPART Sylvie × BOUBIL Max × |

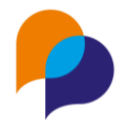

## 2.8 Étape

#### 2.8.1 Saisie conjointe d'une visite

Depuis la création d'une étape, il était déjà possible de créer un entretien (avec le participant) conjointement à la création de l'étape.

Toujours comme facilité de saisie, il est désormais possible de créer une visite conjointement à la création de l'étape.

Pour cela, une boite « Créer une visite » permet de faire le choix « Créer une visite ? ». Une fois ce choix fait, il est possible de choisir le partenaire concerné (une visite concerne obligatoirement un partenaire : employeur, accompagnateur, etc...)

| 유 - #88) - M. Achille TALC    | N ^                                                              |     | ሰ > Participants > Etapes > 🖄 Créer une étape |
|-------------------------------|------------------------------------------------------------------|-----|-----------------------------------------------|
| Nouvelle étape                |                                                                  |     | Créer un entretien                            |
| Opération *                   | VEmploi de parcours<br>VCDD                                      | × · | Type Pas d'entretien                          |
| Début prévu                   |                                                                  |     | Rappel par SMS                                |
| Fin prévue                    |                                                                  |     | Rappeler par un SMS au participant            |
| Début réel                    | 05/06/2023                                                       |     |                                               |
| Fin réelle                    |                                                                  |     | Créer une visite                              |
| Dispositifs                   | RSA - du 11/01/2021 au 03/02/2023 X RSA - depuis le 06/02/2023 X | 0   | Creer une                                     |
| Référent ayant initié l'étape | Nom, prénom, structure                                           | •   | visite? L3                                    |
| Motif de fin d'étape          | Sélectionner un élément                                          | •   | Partenaire Arche MC2 X Y                      |

Une fois l'étape enregistrée, Viesion affiche la visite à créer sur le partenaire concerné. Le participant sur lequel l'étape a été créé est automatiquement lié à cette visite :

|                     |                         | C > Employ | Cl. Destformation X                                            |
|---------------------|-------------------------|------------|----------------------------------------------------------------|
|                     |                         |            | Continention ^                                                 |
| Créer une visite    |                         |            | Letape a ete creee. Validez la visite pour retourner a retape. |
| Référent *          | RËNO Rënaud             |            | •                                                              |
| Type de visite      | Sélectionner un élément |            | •                                                              |
| Date de la visite * | 05/06/2023 12:00        |            |                                                                |
| Durée (en minutes)  |                         |            |                                                                |
| Réalisation         | Sélectionner un élément |            |                                                                |
| Objet *             | Sélectionner un élément |            | •                                                              |
| Synthèse            |                         |            | 0                                                              |
|                     |                         |            |                                                                |
|                     |                         |            | 11                                                             |
| + Ajouter un objet  |                         |            |                                                                |
| Interlocuteurs      | Interlocuteurs          |            |                                                                |
| Participants        | TALON Achille #000088 × |            |                                                                |
| Offree              | Sélectionnez une offre  |            |                                                                |

Il ne reste alors plus qu'à terminer la saisie de la visite et à l'enregistrer. Viesion retourne alors vers l'étape initialement créée.

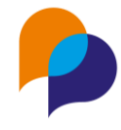

De retour sur l'étape, un message confirme que la visite a bien été créée :

|     | 𝔅 Confirmation          | × |
|-----|-------------------------|---|
| 3   | La visite a été créée   |   |
| - 6 | réer une nouvelle étane |   |

Remarque : Il s'agit d'une facilité de saisie ; il n'y a pas de lien d'établi entre l'étape et la visite

### 2.9 Orientation

#### 2.9.1 Saisie conjointe d'une visite

Sur le même principe que depuis une étape (voir 2.8.1 Saisie conjointe d'une visite, ci-dessus), il est possible de créer une visite conjointe à la saisie d'une orientation :

| Créer une vi             | ste                   |  |
|--------------------------|-----------------------|--|
| Creer une<br>visite ?    |                       |  |
| Partenaire<br>concerné * | Raison sociale, siret |  |

#### 2.9.2 Création d'étape : dates prévisionnelles

Lors de la création d'une étape depuis une orientation, les dates prévues sur l'orientation sont prises en comptes pour créer l'étapes avec des dates réelles.

Désormais, il est possible de choisir entre les deux comportements : créer l'étapes avec les dates réelles, ou avec des dates prévisionnelles :

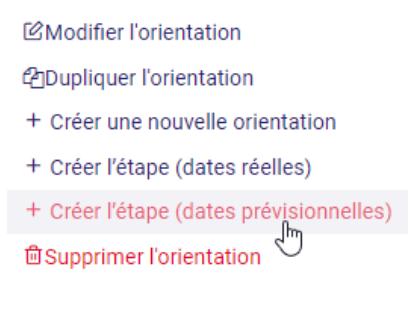

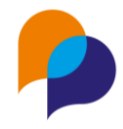

## 3. Opérations

## 3.1 Présence en étape

#### 3.1.1 Rapport « Suivi de présence sur opération » : ajout de colonnes RSA et Référents

Dans la rubrique « Présence en étape » d'une opération, le rapport « Suivi de présence sur opération » contient de nouvelles colonnes

• « Inscrit RSA au début de l'étape » : basé sur la caractéristique valide au début de l'étape

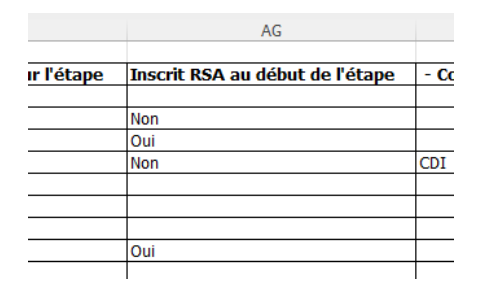

 « Référent de parcours au début de l'étape » et « Référents d'étape » : ces colonnes ne sont visibles que si un dispositif est sélectionné dans les paramètres du rapport

|   | S                                        | Т                                                 |       |
|---|------------------------------------------|---------------------------------------------------|-------|
|   |                                          |                                                   |       |
| e | Référent de parcours au début de l'étape | Référents d'étape                                 | Début |
|   | RËNO Rënaud                              |                                                   |       |
|   | HORSE Michelle                           | CONEPA Jean-Michel, HORSE Michelle, ILPART Sylvie |       |
|   | POIRIER Jeannette                        |                                                   |       |
|   |                                          | CONEPA Jean-Michel                                |       |
|   | RËNO Rënaud                              | GOLDO Pierre                                      |       |
|   | GOLDO Pierre                             |                                                   |       |
|   |                                          |                                                   |       |

## 3.2 Orientation

#### 3.2.1 Rapport « Liste des orientations de l'opération » : nouvel Axe « Avec caractéristiques de l'opération »

Depuis la rubrique « Orientation » d'une Opération, le rapport « Liste des orientations de l'opération » propose le choix d'un Axe (facultatif) « Avec caractéristiques de l'opération » :

| Liste des orientations de l'o | pération                                             |
|-------------------------------|------------------------------------------------------|
| Paramètres                    |                                                      |
| Plage de dates                | Sélectionner un élément                              |
| Début *                       | 01/01/2000                                           |
| Fin *                         | 31/12/2023                                           |
| Opération *                   | Accompagnement de parcours (01/01/2000 - 31/12/2023) |
| Axe                           | Avec Caractéristiques de l'opération                 |

Quand cet Axe est sélectionné, des colonnes complémentaires sont ajoutées en fin de tableau pour présenter les valeurs des éventuelles caractéristiques de l'opération saisies sur chaque orientation.

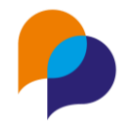

## **4.**Convention

### 4.1 Passage en convention

#### 4.1.1 Suivi de présence sur convention : ajout de colonnes RSA et Référents

Dans la rubrique « Passage en convention » d'une Convention, le rapport « Suivi de présence sur convention contient de nouvelles colonnes :

 « Inscrit RSA au début de l'étape » : basé sur la caractéristique valide au début du passage sur convention

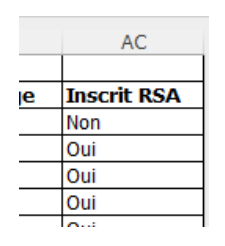

 « Référent de parcours au début de l'étape » et « Référents d'étape » : ces colonnes ne sont visibles que si un dispositif est sélectionné dans les paramètres du rapport

| 0                    | Р                                                 |   |
|----------------------|---------------------------------------------------|---|
|                      |                                                   |   |
| Référent de parcours | Référents d'étape                                 | D |
| RËNO Rënaud          |                                                   |   |
|                      |                                                   | Г |
| RËNO Rënaud          |                                                   | Г |
| RËNO Rënaud          | CONEPA Jean-Michel, HORSE Michelle, ILPART Sylvie | Г |
| PËMO Pënaud          |                                                   | Γ |

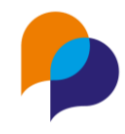

## **5.**Partenaires

## 5.1 Recherche

#### 5.1.1 Enregistrement des recherches

A l'instar de ce qui existe dans d'autres espaces de gestion (participant, offre d'emploi, et opération), il est désormais possible d'enregistrer des recherches pour les partenaires (employeur, prescripteur, bénéficiaire, accompagnateur, ou autre partenaire).

Le principe est exactement le même que dans les autres espaces de gestions :

• Sélection des critères de recherche :

| Affiner la recherche                              |   |
|---------------------------------------------------|---|
| Raison Sociale, Siret                             |   |
| Communes                                          |   |
| 13100 Aix-en-Provence ×                           | × |
| Collaborateur                                     |   |
| Nom, Prénom                                       |   |
| Structures                                        |   |
| Toutes                                            |   |
| En charge du suivi                                |   |
| Tous                                              |   |
| Dispositif                                        |   |
| Tous                                              | • |
| Secteur d'activité                                |   |
| Sélectionner un secteur                           | - |
| Caractéristiques                                  |   |
| Carac. structure / Structure<br>juridique : Privé | × |
| Famille, caractéristique                          | • |
|                                                   | + |

• Enregistrement de la recherche (par critères ou par éléments) :

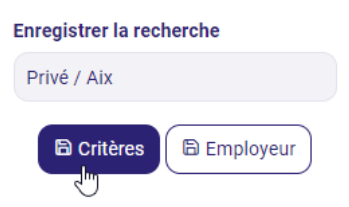

• Possibilité de partager, mettre en favoris, ou supprimer une recherche

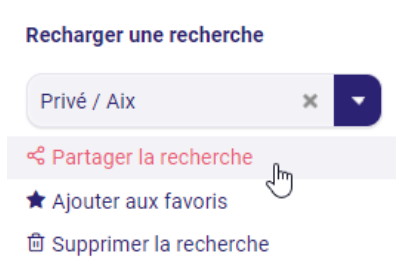

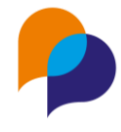

#### 5.1.2 Recherche par secteur

Il est désormais possible d'effectuer une recherche par le secteur d'activité :

| Dispositif              |   |
|-------------------------|---|
| Tous                    | • |
| Secteur d'activité      |   |
| Sélectionner un secteur | - |
|                         |   |

## 5.2 **Description**

#### 5.2.1 Historique de création et de modification

Lors de la création ou la modification d'un partenaire (employeur, prescripteur, bénéficiaire, accompagnateur, ou autre partenaire), un historique de la création initiale et de la dernière modification est automatiquement enregistré. Celui-ci s'affiche dans la barre des actions métier (sur la droite de l'écran) :

| Enregistrer × Annuler                                        |
|--------------------------------------------------------------|
| Historique                                                   |
| & <sup>*</sup> Créé le 07/06/2023 à 14:08 par<br>RËNO Rënaud |
| & Modifié le 07/06/2023 à 14:12 par<br>RËNO Rënaud           |

**Remarque** : Cet historique n'est pas rétroactif. Il ne s'enregistre qu'à partir de la présente mise à jour.

#### 5.2.2 SIRET en double interdit

Au moment de la saisie d'un partenaire (employeur, prescripteur, bénéficiaire, accompagnateur, ou autre partenaire), l'utilisation d'un SIRET déjà utilisé pour un autre partenaire génère immédiatement une alerte :

| Enregistrer × Annuler<br>Attention, risque de doublon |
|-------------------------------------------------------|
| Arche MC2                                             |
| Siret : 42087171700104                                |
| Téléphone :                                           |
| Fax :                                                 |
| Email : 🗸 🖑                                           |

De plus, l'enregistrement (création ou modification) d'un partenaire avec un SIRET en double est impossible :

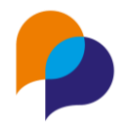

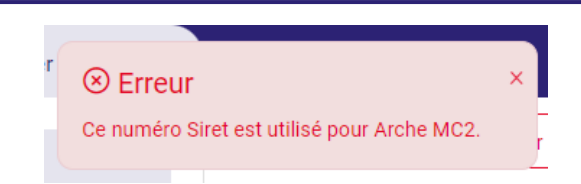

#### 5.2.3 Ajout du Sigle et de l'Enseigne

Pour compléter la description d'un partenaire (employeur, prescripteur, bénéficiaire, accompagnateur, ou autre partenaire), il est désormais possible d'indiquer un « Sigle » et une « Enseigne », en plus de la « Raison sociale » :

| Raison sociale * | Arche MC2 |
|------------------|-----------|
| Sigle            | AMC2      |
| Enseigne         |           |

Remarque : Seule la « raison sociale » reste obligatoire.

La recherche prend en compte également le « sigle » et l'« enseigne ». De même pour l'identification des doublons lors de la création de partenaire.

## 5.3 Caractéristique

#### 5.3.1 Date d'actualisation des caractéristiques

La date d'actualisation d'une caractéristique est désormais affichée en regard de chaque caractéristique.

| Caractéristiques    |     |                         |                             |
|---------------------|-----|-------------------------|-----------------------------|
| CARAC. STRUCTURE    |     |                         |                             |
| Structure juridique | SAS | Depuis le<br>05/06/2020 | Actualisée le<br>07/06/2023 |

Celle-ci s'actualise automatique à chaque modification de la caractéristique.

### 5.4 Visites

#### 5.4.1 Objets multiples dans une visite

#### 5.4.1.1 Principe

Il est désormais possible de saisir plusieurs objets pour une visite de partenaire (à l'instar des thèmes multiples possibles dans les entretiens avec les participants).

Lors de la saisie (ou la modification) d'une visite, il est donc possible d'ajouter d'autres objets (en plus du premier qui reste obligatoire) :

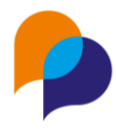

| Créer une visite    |                                                                                                    |
|---------------------|----------------------------------------------------------------------------------------------------|
| Référent *          | RËNO Rënaud                                                                                                    |
| Type de visite      | Suivi Entreprise - Entretien Physique                                                                              |
| Date de la visite * | 07/06/2023 15:00                                                                                                   |
| Durée (en minutes)  | 20                                                                                                    |
| Réalisation         | Présence                                                                                                    |
| Objet *             | Partenariat                                                                                                    |
| Synthèse            | Mauris venenatis, nulla scelerisque elementum varius, neque nisi luctus ipsum, in molestie lectus neque<br>ut leo. |
| + Ajouter un objet  |                                                                                                    |
| Interlocuteurs      | Interlocuteurs                                                                                                    |

Pour chaque objet, une synthèse dédiée peut être saisie :

| Objet *  | Partenariat                                                                                                    |
|----------|----------------------------------------------------------------------------------------------------|
| Synthèse | Mauris venenatis, nulla scelerisque elementum varius, neque nisi luctus ipsum, in molestie lectus neque     ut leo. |
|          |                                                                                                    |
| Objet *  | Prospection offre                                                                                                   |
| Synthèse | I I                                                                                                    |
| ÷        | Cupprimer l'abiet                                                                                                   |

Ceux-ci sont visible directement dans la liste des visites (l'affichage de la liste des visites a été remis en forme pour afficher clairement les objets multiples) :

| 🚯 - <u>#2</u> - A                               | rche MC2 ¥                                                                | ⓐ → Employeurs → Liste des visites                                                                                                    |
|-------------------------------------------------|---------------------------------------------------------------------------|----------------------------------------------------------------------------------------------------|
| Visites                                         |                                                                           |                                                                                                    |
| Date ↓                                          | Visite                                                                    |                                                                                                    |
| 07/06/20<br>23<br>15h00<br>© 20 min<br>Présence | Suivi Entreprise - Entretien<br>Physique<br>RËNO Rënaud<br>Participants : | Partenariat<br>Mauris venenatis, nulla scelerisque elementum varius, neque nisi luctus ipsum, in<br>molestie lectus neque ut leo.<br>Prospection offre<br>Aenean iaculis velit eget felis aliquam congue.                                                                                                    |
| 02/06/20<br>23<br>12h00<br>© 30 min             | Suivi Entreprise - Entretien<br>Physique<br>RËNO Rënaud<br>Participants : | Bilan         Nullam non semper tellus, ut rhoncus nisi. Vestibulum lobortis diam tempor tortor dictum posuere. Fusce efficitur, nibh at malesuada fermentum, nunc urna gravida du, vitae diginsim notro mauris vel neque. Aenean tempor ut tortor a blandit. Donec finibus elit at odio lobortis faucibus.         Prise Offres         Aenean iaculis velit eget felis aliquam congue. Pellentesque orci enim, mattis ut ex eu, auctor volutpat ligula. |

En cas d'erreur, il est possible supprimer un objet (et la synthèse attachée) :

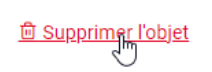

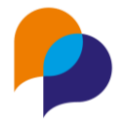

#### 5.4.1.2 Conséquences

Ce changement implique certaines conséquences à différents endroits de Viesion :

- Les **données** de toutes les visites déjà saisies jusqu'à lors sont adaptées à cette nouvelle forme (avec par défaut 1 objet et 1 synthèse).
- Tous les rapports actuels permettant d'éditer des visites évoluent en conséquence :
  - Rapport « Fiche Agenda » : la colonne de synthèse prend en compte tous les objets et leurs synthèses associées
  - Rapport « Liste des visites » : prend également en compte tous les objets et leurs synthèses associées
  - Rapport « Suivi des entreprises » (feuille « Visite ») : la somme des objets peut être supérieur au nombre de visites puisqu'une même visite peut comporter plusieurs objets
  - Rapport « Liste des entretiens du participant » : pour les visites concernant un participant, la synthèse prend en compte tous les objets et les synthèses associées
- Les modèles de fusions concernés évoluent :
  - Modèle « Structure » : dans la balise de répétition [[DEBUT\_VISITE\_PARTENAIRE]] ... [[FIN\_VISITE\_PARTENAIRE]], le champ {{SYNTHESE}} n'existe plus. Le champ {{OBJET}} contient désormais l'ensemble des objets et synthèses associées :

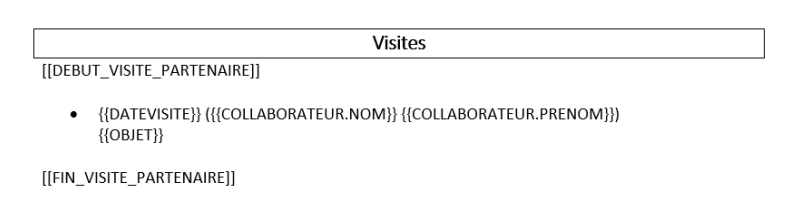

• Modèle « Visites » : de même, le champ {{SYNTHESE}} n'existe plus et le champ {{OBJET}} contient désormais l'ensemble des objets et synthèses associées.

**Remarque** : La compatibilité des modèles déjà réalisés n'est donc pas garantie et pourra nécessiter d'être ajusté.

• Le Générateur de Rapports évolue également en conséquence.

**Remarque** : Là aussi, la compatibilité des rapports déjà réalisés sur les visites n'est pas garantie e tpourra nécessité un ajustement.

### 5.5 Documents

#### 5.5.1 Initier uniquement les documents requis

Il est désormais possible de choisir quels documents initier lors de la création d'un dossier de documents sur un partenaire :

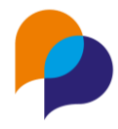

#### Initier un dossier

| Dossier de structure                                                                 | • |
|--------------------------------------------------------------------------------------|---|
| Initier les documents requis                                                         | • |
| Initier les documents requis<br>Initier tous les documents<br>Initier aucun document |   |

- « Initier tous les document » : ajoute tous les types de document configurés dans le dossier (ils sont donc considérés comme attendus)
- « Initier aucun document » : le dossier est créé sans document et ils pourront être ajoutés manuellement dans le dossier par la suite
- « Initier les documents requis » : n'ajoute que les types de document qui ont été configurés comme requis par l'administrateur habilité dans le menu « Configuration / Listes », rubrique « Structure / Document structure », liste « Type de document structure » :

| Eléments de la liste Type de document de structure |                         |        |        |
|----------------------------------------------------|-------------------------|--------|--------|
| Intitulé                                           | Dossier de structure    | Requis | Active |
| Déclaration de surendettement                      | Dossier de redressement | Non    | Oui    |
| Kbis                                               | Dossier de structure    |        |        |
| Plaquette commerciale                              | Dossier de structure    | Non    | Oui    |

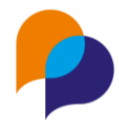

## 6.Employeur

## 6.1 Étapes de parcours

#### 6.1.1 Ajustement de l'intitulé de la rubrique

Depuis un « Employeur », une rubrique permet de lister toutes les étapes relatives à cet employeur. Cette rubrique était intitulée « Étape emploi »

| ≣        | Caractéristiques |
|----------|------------------|
| 융        | Offres           |
| 8        | Etapes emploi    |
| <b>8</b> | Visites          |

Puisqu'il ne s'agit pas uniquement d'étape « emploi », l'intitulé a été ajusté en « Étapes de parcours » :

| ≣  | Caractéristiques   |
|----|--------------------|
| ठठ | Offres             |
| 8  | Etapes de parcours |
| ₩  | Visites            |

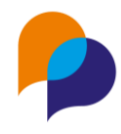

## 7.Offre (d'emploi)

### 7.1 Recherche

#### 7.1.1 Recherche par secteur et métier

Il est désormais possible d'effectuer une recherche d'offre par secteur et/ou métier. Les critères sont multiples :

| Secteurs                               |       |
|----------------------------------------|-------|
| Tous                                   |       |
| Métiers                                | 6     |
| A1203 - Entretien des espaces<br>verts | x     |
| A1201 - Bûcheronnage et élag           | age x |

#### 7.1.2 Éditer la liste des offres : ajout de la date et du motif de clôture

Deux nouvelles colonnes sont désormais inclues dans l'édition des offres : « Date de clôture » et « Motif de clôture » :

|   | Y                 | Z                  |
|---|-------------------|--------------------|
| • | Date de clôture 🔻 | Motif de clôture 💌 |
|   |                   |                    |
|   | 31/10/2020        |                    |
|   | 08/06/2023        | Pourvue            |
|   |                   |                    |
|   |                   |                    |

Rappel : Pour inclure les offres clôturées, il est nécessaire d'en faire le choix depuis la recherche :

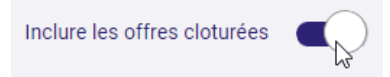

## 7.2 Description

#### 7.2.1 Compétence : ajout de toutes les compétences d'un coup

Comme facilité de saisie, il est désormais possible d'ajouter d'un coup toutes les compétences d'une filière choisie en cliquant sur le bouton

Et inversement, lorsque des compétences sont déjà saisies, le bouton permet de les retirer :

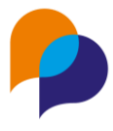

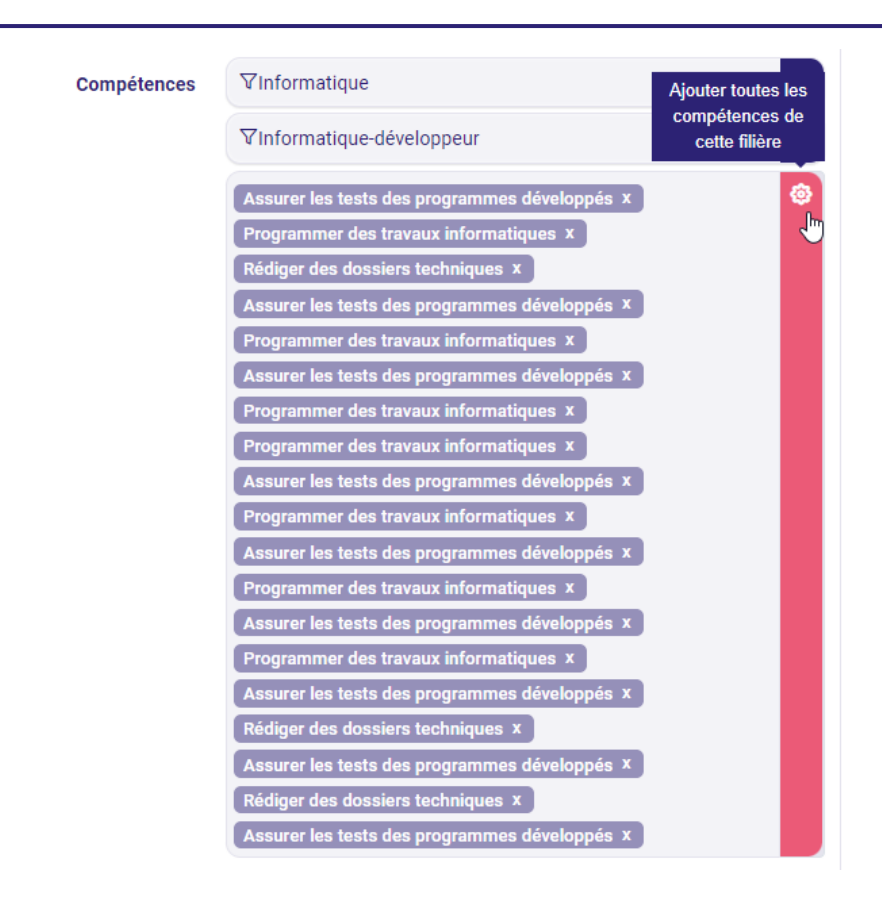

### 7.3 Document

#### 7.3.1 Puce de présence de documents

A l'instar de ce qui est affiché dans la rubrique « Document » des « Partenaires », la rubrique « Document » d'une « Offre » affiche une puce mentionnant la présence de documents :

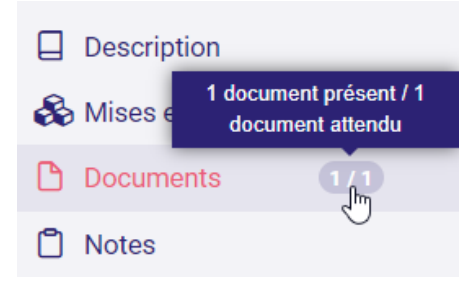

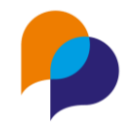

# 8. Évènement

## 8.1 **Description**

#### 8.1.1 Possibilité d'impliquer des partenaires

Depuis un évènement, il est désormais possible (facultatif) d'indiquer des partenaires impliqués (employeur, prescripteur, bénéficiaire, accompagnateur, ou autre partenaire) :

| Job Dating - juin 20        | 023                                      |       |
|-----------------------------|------------------------------------------|-------|
| Description                 |                                          |       |
| Intitulé *                  | Job Dating - juin 2023                   |       |
| Type d'événement *          | Information collective                   | •     |
| Date et heure de<br>début * | 29/06/2023 14:00                         |       |
| Date et heure de fin *      | 29/06/2023 16:00 ≓                       |       |
| Adresse de<br>déroulement * | _                                        |       |
| Commune de<br>déroulement * | MARSEILLE                                | 13012 |
| Partenaires                 | Arche MC2 × Groupe ABC (GENNEVILLIERS) × | ×     |

Lorsque des partenaires sont impliqués, l'évènement concerné apparait dans une rubrique éponyme depuis le partenaire :

|                            | 🚯 - #2) - Arche MC     | °2 ~                   |                      |                  |                              |              |
|----------------------------|------------------------|------------------------|----------------------|------------------|------------------------------|--------------|
| 🚯 - Chercher un partenaire |                        |                        |                      |                  |                              |              |
| Raison Sociale, Siret Q    | Evénements             |                        |                      |                  |                              | 1 résultat   |
|                            | Intitulé               | Туре                   | Début ↓ <del>,</del> | Fin              | Commune                      | Nb. inscrits |
| Collaborateurs             | Job Dating - juin 2023 | Information collective | 29/06/2023 14:00     | 29/06/2023 16:00 | Marseille 12e Arrondissement | 0            |
| ≔ Caractéristiques         |                        |                        |                      |                  |                              |              |
| 🐯 Visites                  |                        |                        |                      |                  |                              |              |
| 은 En charge du suivi       |                        |                        |                      |                  |                              |              |
| Documents                  |                        |                        |                      |                  |                              |              |
| € Actions <                |                        |                        |                      |                  |                              |              |
| & Subdivisions             |                        |                        |                      |                  |                              |              |
| Problématiques             |                        |                        |                      |                  |                              |              |
| 🛱 Evénements               |                        |                        |                      |                  |                              |              |

**Remarque** : Cette rubrique « Évènement » n'est visible que lorsque le partenaire est impliqué dans au moins un évènement.

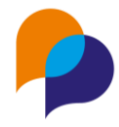

## 9. Agenda

### 9.1 Rapport

#### 9.1.1 « Fiche Agenda » et la « Fiche Temps » : ajout du total

Sur les deux rapports « Fiche Agenda » et la « Fiche Temps », un total des heures est désormais présent en bas de document :

| Synthèse                  | Durée    |
|---------------------------|----------|
| Demande de justificatif : | 00h15    |
|                           |          |
|                           |          |
| Total                     | 1j 10h55 |
|                           |          |

### 9.2 Entretien

#### 9.2.1 Télécharger pour mon agenda

Il est désormais possible de télécharger un entretien pour l'intégrer dans son agenda (Outlook par exemple). Depuis un entretien, il suffit de cliquer sur le bouton « Télécharger pour mon agenda »

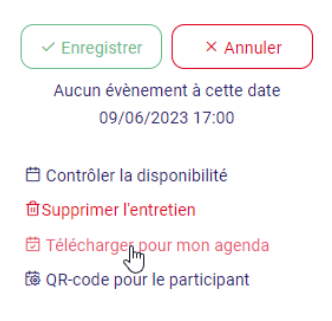

Viesion génère alors un fichier iCalendar (.ics) qu'il faut ouvrir pour l'importer dans un calendrier compatible.

Par exemple, avec Outlook, il peut s'ouvrir dans un nouveau calendrier ou être importé dans votre calendrier :

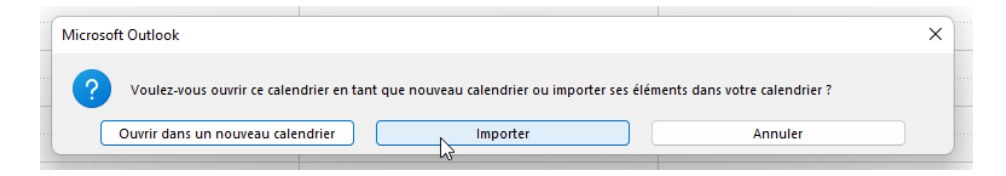

L'évènement du calendrier contient différentes informations :

- « Titre » : Le type d'entretien, le numéro de dossier du participant concerné, son nom et prénom
- « Organisateur » : le référent sur l'entretien
- « Heure » : date, heure de début et de fin de l'entretien
- « Lieu » : le lieu de l'entretien (s'il est saisi)
- « Contenu » : un lien permettant d'accéder directement à l'entretien (cela nécessite de s'authentifier sur Viesion)

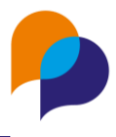

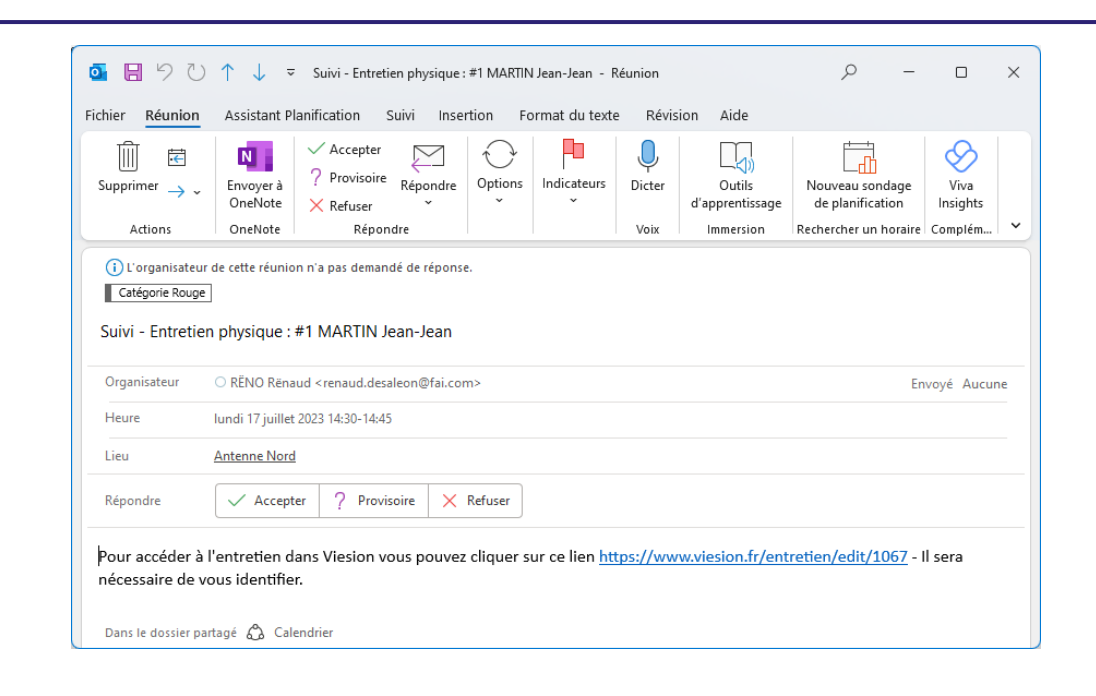

#### 9.2.2 QR-code pour le participant

Pour transmettre un entretien au participant, il est possible de lui proposer de flasher un QR-code.

Ce QR-code peut être affiché en cliquant sur le bouton correspondant :

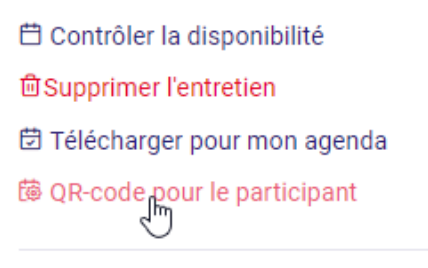

Ce QR-code est à destination du participant :

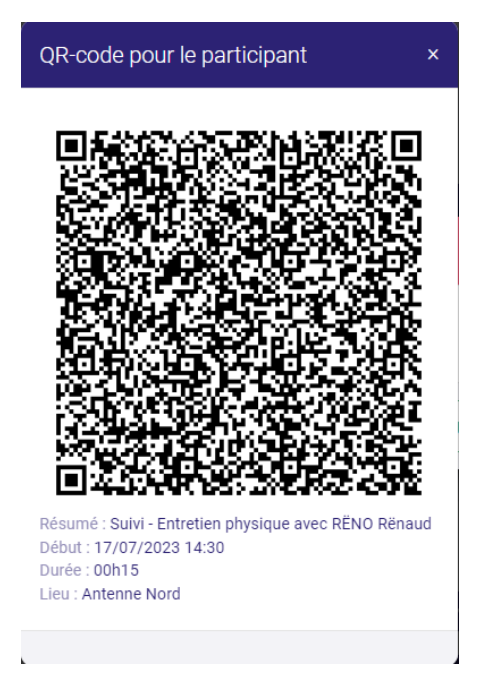

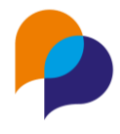

Il permet de créer un évènement dans un agenda en indiquant :

- Le type d'entretien et le nom du référent
- La date et l'heure
- La durée
- Le lieu (s'il est saisi)

## 9.3 Visite

#### 9.3.1 Télécharger pour mon agenda

| 6          | 🖨 Eni | regist | trer      | $\left( \right)$ | × Annuler |
|------------|-------|--------|-----------|------------------|-----------|
| <u>ا</u> ق | Supp  | orime  | r la visi | te               |           |
| ₿ Т        | Téléo | charg  | er poul   | m                | on agenda |

Sur le même principe que depuis un entretien, il est possible de télécharger une visite dans son agenda :

| or 🗄 らの                                                  | ↑ ↓ ≂ Prospection : EAU des COLLINES AUBAGNE - Réunion                                                                                                    | Q                                                    | - 0              | ×   |  |  |  |  |  |
|----------------------------------------------------------|----------------------------------------------------------------------------------------------------|------------------------------------------------------|------------------|-----|--|--|--|--|--|
| Fichier Réunion                                          | Assistant Planification Suivi Insertion Format du texte Révision Aide                                                                                                    |                                                      |                  |     |  |  |  |  |  |
| Supprimer → ~<br>Actions                                 | Normalization         Accepter         Provisoire         Répondre         Options         Indicateurs         Dicter         Outils           OneNote         Répondre         Répondre         Voix         Voix         Immersion | Nouveau sonda<br>de planificatio<br>Rechercher un ho | ge<br>n<br>raire |     |  |  |  |  |  |
| (i) L'organisateur<br>Catégorie Vert<br>Prospection : E  | U'organisateur de cette réunion n'a pas demandé de réponse.     Catégorie Vert Prospection : EAU des COLLINES AUBAGNE                                                                                                    |                                                      |                  |     |  |  |  |  |  |
| Organisateur                                             | ○ RËNO Rēnaud <renaud.desaleon@fai.com></renaud.desaleon@fai.com>                                                                                                    |                                                      | Envoyé Auc       | une |  |  |  |  |  |
| Heure                                                    | mardi 4 juillet 2023 17:00-17:45                                                                                                    |                                                      |                  |     |  |  |  |  |  |
| Lieu                                                     | AUBAGNE                                                                                                    |                                                      |                  |     |  |  |  |  |  |
| Répondre                                                 | Répondre 🗸 Accepter ? Provisoire 🗙 Refuser                                                                                                    |                                                      |                  |     |  |  |  |  |  |
| Pour accéder à<br>de vous identifi<br>Dans le dossier pa | Pour accéder à la visite dans Viesion vous pouvez cliquer sur ce lien <u>https://www.viesion.fr/visite/edit/82</u> - Il sera nécessaire de vous identifier.                                                                          |                                                      |                  |     |  |  |  |  |  |

### **9.4 Évènement de l'agenda** 9.4.1 Télécharger dans mon agenda

| Enregistrer          | × Annuler  |
|----------------------|------------|
| 🖻 Supprimer l'événem | nent       |
| 🛱 Télécharger pour m | ion agenda |

Sur le même principe, il est possible de télécharger un évènement depuis l'agenda :

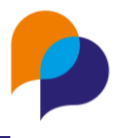

| Supprimer → ~    | Envoyer à<br>OneNote | <ul> <li>Accepter</li> <li>Provisoire</li> <li>Refuser</li> <li>Répondr</li> </ul>                                                           | Répondre   | Options<br>v | Indicateurs | Dicter | Outils<br>d'apprentissage | Nouveau sondage<br>de planification | Viva<br>Insights |    |
|------------------|----------------------|----------------------------------------------------------------------------------------------------|------------|--------------|-------------|--------|---------------------------|-------------------------------------|------------------|----|
| Catégorie Violet |                      |                                                                                                    |            |              |             |        |                           |                                     |                  |    |
| Formation : We   | binaire de prés      | entation Vie                                                                                                    | sion       |              |             |        |                           |                                     |                  |    |
| Organisateur     | O RĒNO Rēnaud «      | <renaud.desale< td=""><td>on@fai.con</td><td>1&gt;</td><td></td><td></td><td></td><td>Er</td><td>woyé Aucur</td><td>ne</td></renaud.desale<> | on@fai.con | 1>           |             |        |                           | Er                                  | woyé Aucur       | ne |
| Heure            | jeudi 8 juin 2023 0  | 8:00-10:00                                                                                                    |            |              |             |        |                           |                                     |                  |    |
|                  |                      |                                                                                                    |            |              |             |        |                           |                                     |                  |    |
| Lieu             |                      | 7 Provisoi                                                                                                    | re 🗙       | Refuser      |             |        |                           |                                     |                  |    |
| Répondre         | ✓ Accepter           | 1.1                                                                                                    |            |              |             |        |                           |                                     |                  |    |

## 9.5 Agenda

#### 9.5.1 Télécharger l'agenda

Depuis l'agenda, il est possible de télécharger son agenda :

| Mois | Semaine Jour I | Planning | Nouveaux éléments                                                                                                    |
|------|----------------|----------|----------------------------------------------------------------------------------------------------|
| . 3  | dim.           | 4        | Ajouter un entretien Ajouter une visite Ajouter un événement Ajouter un événement périodique Ajouter un événement multi agenda Calendrier |
| 10   |                | 11       | 변 Télécharger l'agenda 🗸                                                                                                    |

Le principe est le même que pour le téléchargement d'un entretien, d'une visite ou d'un événement d'agenda ; mais ici, il s'agit de télécharger d'un seul coup une période de l'agenda. Par défaut cela considère entre un mois dans le passé jusqu'à un mois dans le futur.

En déroulant le bouton, il est possible d'accéder à d'autres choix :

#### Calendrier

|    | 🛱 Télécharger l'agenda | ~ ) |
|----|------------------------|-----|
| _  | Mois en cours          | _   |
| Vi | 3 prochains mois       |     |
|    | Année en cours         |     |
| N  | on, prenon, su detare  |     |

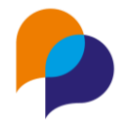

## 10.Infocentre

### 10.1 Rapport

#### 10.1.1 Bilan intégré : nouveau paramètre « Type de référent »

Jusqu'à lors, le rapport de l'infocentre « Bilan intégré » considérait le paramètre « Référent » comme le référent de parcours.

Désormais, lors du choix d'un référent, un paramètre complémentaire est affiché : « Type de référent ». Par défaut, le choix est positionné sur « Référent de parcours » (pour conserver par défaut le fonctionnement classique). Il est possible de choisir également « Référent d'étape » pour considérer le référent dans ses affectations en tant que référent d'étape, ou « Référent de parcours et référent d'étape » pour considérer indifféremment les deux cas :

| Référent         | POIRIER Jeannette ×                                                                                                    | × |
|------------------|----------------------------------------------------------------------------------------------------|---|
| Type de référent | Référent de parcours                                                                                                    | - |
| Classification   | Sélectionner un élément<br>Référent de parcours<br>Référent de parcours et référent d'étape<br>Référent de parcours et référent d'étape |   |
| Opération        | Opération, classification                                                                                                    | • |

#### 10.1.2 Bilan intégré : paramètre « Commune » et « Intercommunalité » multiples

Dans le rapport de l'infocentre « Bilan intégré », les paramètres « Commune » et « Intercommunalité » sont désormais à choix multiple :

| Commune         | 13100 Aix-en-Provence × 13400 Aubagne × | × |
|-----------------|-----------------------------------------|---|
| Intercommunauté | Nom, code, type                         |   |

#### 10.1.3 Suivi de présence sur convention : précision sur le lien à l'accompagnement

La question peut se poser de savoir pourquoi le rapport « Suivi de présence sur convention » affiche parfois des colonnes vides (celles relatives à l'accompagnement). La description du rapport l'explique à présent :

Les colonnes 'Dispositif' / 'Référent de parcours' / 'Référents d'étape' / 'Début du dispositif' / 'Fin du dispositif' / 'Nature de sortie' / 'Motif de sortie' / 'Critères d'entrée' ne sont affichées que si le choix d'un dispositif a été fait dans les paramètres du rapport.

| -                                                                                                    |                                                                                                    |
|----------------------------------------------------------------------------------------------------|----------------------------------------------------------------------------------------------------|
| Paramètres                                                                                              |                                                                                                    |
| Plage de dates                                                                                          |                                                                                                    |
| Début *                                                                                                 |                                                                                                    |
| Fin *                                                                                                   |                                                                                                    |
| Dispositif                                                                                              | Tous les dispositifs ou hors dispositif                                                                                                    |
| Convention *                                                                                            | Sélectionner un élément                                                                                                    |
| Axe                                                                                                    | Sélectionner un élément                                                                                                    |
| Description                                                                                             |                                                                                                    |
| Liste les passages sur conve                                                                            | ntion sur un intervalle de dates choisies.                                                                                                    |
| Il est possible de se limiter au<br>défaut).                                                            | x étapes d'un dispositif, hors dispositif, ou de considérer toutes les étapes (choix par                                                                              |
| Il est possible d'utiliser l'axe :<br>- 'Avec Critères' : cela permet<br>- 'Avec affichage des Heures : | d'ajouter le détail des critères de la convention : une colonne par critère.<br>mensuelles' : pour les conventions avec le critère Nombre d'heures centre, cela perme |
|                                                                                                    | ine colonne par mois                                                                                                    |

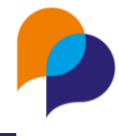

#### 10.1.4 Choix multiple de référents sur plusieurs rapports

Dans l'infocentre, trois rapports permettent désormais de faire un choix multiple sur le paramètre du référent :

- « Flux mensuels des affectations »
- « Bilan intégré »
- « Synthèse des temps passé »

| Structure accompagnatrice | Raison sociale, siret              |
|---------------------------|------------------------------------|
| Référent                  | GOLDO Pierre × POIRIER Jeannette × |
| Type de référent          | Référent de parcours               |

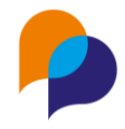

## 11.Instance

## **11.1 Commission mixte**

# 11.1.1 Prise en compte de l'étape proposée en commission comme étape de sortie

Dans la gestion des instances, pour une « commission mixte », le participant est inscrit avec un accompagnement concerné. En outre, il peut être inscrit avec une étape.

Lors de la validation du passage sur cette instance, il est alors possible de valider la sortie sur l'accompagnement défini. S'il y a une étape de référencée, il est alors possible de d'activer le choix « Étape de sortie de l'accompagnement » pour établir cette étape comme étape de sortie :

| Instance : Commission de s                                                                                                    | ortie juin 2023 - 08/06/2023 | à 14:30                                                        | ¢ | ~ |
|----------------------------------------------------------------------------------------------------|------------------------------|----------------------------------------------------------------|---|---|
| Description<br>Intitule : Commission de sortie juin 2023<br>Typeinstance : Commission mixte<br>du 08/06/2023 à 14:30 au 08/06/2023 à 15:30<br>Implique des partenaires : non<br>Implique des stagiaires : oui |                              | Coordonnées<br>Adresse de déroulement :<br>Précision du lieu : |   |   |
| Modifier l'inscription                                                                                                    |                              |                                                                |   |   |
| Accompagnement du<br>participant *                                                                                                    | PLIE - entrée le 27/11/2020  |                                                                | × | • |
| Etape                                                                                                    | CDI - depuis le 01/04/2023   |                                                                | × | • |
| Etape de sortie de<br>l'accompagnement ?                                                                                                    | <b>€</b> ?                   |                                                                |   |   |
| Décision d'entrée                                                                                                    | Entrée                       |                                                                |   | • |
| Date de décision d'entrée                                                                                                    | 27/11/2020                   |                                                                |   |   |
| Entrée                                                                                                    | 27/11/2020                   |                                                                |   |   |
| Motif de sortie                                                                                                    | CDI Temps plein              |                                                                | × | • |
| Date de décision de sortie                                                                                                    | 08/06/2023                   |                                                                |   |   |
| Sortie                                                                                                    | 08/06/2023                   |                                                                |   |   |

Celle-ci s'enregistre alors comme étape de sortie sur l'accompagnement concerné :

| Sortie           |                                       |
|------------------|---------------------------------------|
| Date de décision | 08/06/2023                            |
| Sortie prévue    |                                       |
| Sortie réelle    | 08/06/2023                            |
| Motif de sortie  | CDI Temps plein ×                     |
| Commentaire      | U                                     |
|                  |                                       |
| Etape de sortie  | 01/04/2023 -   Emploi de sortie   CDI |

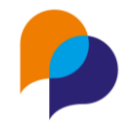

## 12. Tableau de bord

## **12.1 Affectations**

# 12.1.1 Référent de parcours & référent d'étape : ajout de la durée de l'accompagnement

Dans le tableau de bord d'un utilisateur, les rubriques « Affectation / Référent de parcours » et « Affectation / Référent d'étape » affichent désormais la durée d'accompagnement et la date d'entrée :

| Affecta | Affectations référent de parcours |           |                        |                   |                                               |
|---------|-----------------------------------|-----------|------------------------|-------------------|-----------------------------------------------|
| Dossier | Nom                               | Prénom    | Début d'affectation 17 | Fin d'affectation | Dispositif                                    |
| 000001  | MARTIN                            | Jean-Jean | 01/05/2023             |                   | RSA - Entrée - 1 mois 🛱 Entrée : 01/05/2023   |
| 000277  | ORIENT                            | Reno      | 20/03/2023             |                   | PLIE - Entrée - 2 mois 🛱 Entrée : 20/03/2023  |
| 000117  | VOISIN                            | Jean      | 20/03/2023             |                   | PLIE - Entrée - 41 mois 🛱 Entrée : 01/01/2020 |
| 000145  | 0070                              | D         | 01/00/0000             |                   | DI IE Contra 2 mais 🛱 Entrás - 01/02/2002     |

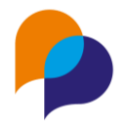

# 13.Outils

## 13.1 SMS

#### 13.1.1 Utilisateurs autorisés : modèles autorisés

Pour les structures qui utilisent les SMS, il est désormais possible de gérer les droits d'utilisation de modèles de SMS.

Dans la rubrique des « Utilisateurs autorisés », il est possible de choisir les modèles de SMS que l'utilisateur peut utiliser :

| Utilisateurs autorisés |                   |                                |                             |                |                                  |  |  |
|------------------------|-------------------|--------------------------------|-----------------------------|----------------|----------------------------------|--|--|
| Structure              | Utilisateur       | Programmer<br>l'envoi d'un SMS | Créer des<br>SMS par<br>lot | Envoi<br>libre | Modèles SMS                      |  |  |
| Arche MC2              | Robert<br>ATCHOUM | 2                              |                             |                | Tous                             |  |  |
| Arche MC2              | Victor BOU        |                                |                             |                | Convocation × I ×                |  |  |
| Arche MC2              | Jean-Michel       |                                |                             |                | Entretien                        |  |  |
| Arone MOZ              | CONEPA            |                                | -                           |                | Convocation                      |  |  |
| Arche MC2              | Alain DELOIN      | <ul><li>✓</li></ul>            |                             |                | Convocation Entretien avec dispo |  |  |

Ne rien mettre (par défaut) reviens à autoriser tous les modèles.

**Remarque** : Un utilisateur limité à un ou plusieurs modèle ne pourra pas modifier le SMS au moment de son envoi.

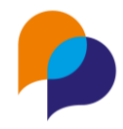

## **14.Configuration**

## 14.1 Caractéristiques

# 14.1.1 Caractéristiques des participants : nouvelle condition « Visible à la création »

Pour la configuration des caractéristiques des participants, une nouvelle condition d'affichage est possible : « Visible à la création » :

|                     |        |   |   | Consultation                   | Non | Ajout multiple                   | Non |        |
|---------------------|--------|---|---|--------------------------------|-----|----------------------------------|-----|--------|
| Permis              | Liste  |   |   | Activée                        |     | Visible à la création            |     | 6      |
| PERMIS              | Permis | × | 2 | Sur le bandeau<br>Consultation |     | Facultatif<br>Requis             |     | C<br>D |
| Moyen de locomotion | Liste  |   |   | Activée                        | Oui | Visible<br>Visible à la création | _   |        |

Celle-ci permet la saisie de la caractéristique dès la création du participant, sans que celle-ci ne soit bloquante ni décomptée dans les manquantes :

| 1. IDENTITÉ                 | 2. RÉSIDENCE            | 3. CARACTÉRISTIQUES |
|-----------------------------|-------------------------|---------------------|
| Caractéristiques            |                         |                     |
| Situation Pôle Emploi       |                         |                     |
| Date suspension Pôle Emploi |                         |                     |
| Inscrit                     | Oui NC Non              |                     |
| Mobilité                    |                         |                     |
| Permis                      | Sélectionner une valeur |                     |
| Situation CDAPH             | Ŭ                       |                     |

Elle est également visible dans la rubrique « Caractéristique » du participant, même quand elle n'est pas saisie :

| MOBILITÉ |         |  |  |
|----------|---------|--|--|
| Per      | rmis    |  |  |
|          | M<br>NU |  |  |

Rappel : Il est possible d'activer l'aide :

| 🔅 Configuration ~ | <b>@</b>           |
|-------------------|--------------------|
|                   | Afficher<br>l'aide |

Dans la « Configuration / Caractéristique », cela permet de disposer d'un puce d'aide pour le rappel des différentes conditions d'affichage des caractéristiques :

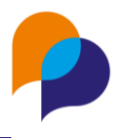

|       | Oui 🖉 Visible à la création             |   |
|-------|-----------------------------------------|---|
| anc   | Aide                                    |   |
| tatio | Facultatif : Visible seulement si       | 0 |
|       | ajoutée.                                |   |
|       | Valeur non obligatoire.                 |   |
| and   | Non comptabilisée comme                 |   |
|       | caracterisques manquantes               |   |
| tatio | Requis : Visible dans la rubrique du    | N |
|       | participant et des la creation.         |   |
| £     | Valeur non obligatoire.                 |   |
|       | Decomptee comme caracteristiques        |   |
| and   | manquantes                              |   |
| tatic | Obligatoire : Visible dans la rubrique  | N |
|       | du participant et des la creation.      |   |
|       | Saisie necessaire.                      |   |
|       | Decomptee comme caracteristiques        |   |
| anc   | manquantes                              |   |
|       | Visible :Visible dans la rubrique du    |   |
| tatic | participant.                            | N |
|       | Valeur non obligatoire.                 |   |
| £     | Non comptabilisée comme                 |   |
| and   | caractéristiques manquantes             |   |
| and   | Visible à la création : Visible dans la |   |
| tatic | rubrique du participant et dès la       | N |
|       | création.                               |   |
|       | Valeur non obligatoire.                 |   |
|       | Non comptabilisée comme                 |   |
| and   | caractéristiques manquantes             |   |

#### 14.1.2 Caractéristiques RMI désactivées

Pour les administrateurs qui ne l'auraient pas fait dans leur propre base, les anciennes caractéristiques de la famille « Situation RMI » sont désactivées :

| A Carac. participant      | Intitulé / Code fusion                  | Туре        | Seuil de fraicheur | Options      |                               |                      |    |     |  |
|---------------------------|-----------------------------------------|-------------|--------------------|--------------|-------------------------------|----------------------|----|-----|--|
| Situation RSA             | N° identifiant RMI<br>II<br>N_IDENT_RMI | Texte court |                    | Activée      | vée Non<br>ଐ<br>e Non<br>Jeau | To a la la la la     |    |     |  |
| Mobilité                  |                                         |             |                    | Sur le       |                               | Facultatif           |    |     |  |
| Situation Emploi          |                                         |             |                    | bandeau      |                               | Tous les dispositifs |    | Ľ   |  |
| Situation CDAPH           |                                         |             |                    | Consultation | Non                           | Ajout multiple No    | on |     |  |
| Situation du Logement     |                                         |             |                    | Activée      | Non                           | Facultatif           |    |     |  |
| SAP                       | N° allocataire RMI<br>N_ALLOC_RMI       | Texte court | Texte court        | Sur le       | Non                           | Tous les dispositifs |    | ГØ. |  |
| Situation RMI             |                                         | Texte court |                    | bandeau      |                               | Aigut multiple       |    |     |  |
| Formation initiale        |                                         |             |                    | Consultation | Non                           | Ajout multiple N     | л  |     |  |
| Ressources / Rémunération |                                         |             |                    | Activée      | Non                           | Facultatif           |    |     |  |
|                           | Denuis le                               |             |                    |              |                               |                      |    |     |  |

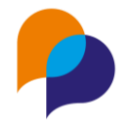

## 14.2 Modèles de fusion

#### 14.2.1 Ajout d'un modèle : possibilité d'utiliser le format .xlsx

Lors de la création d'un modèle de fusion Excel, il est désormais possible d'utiliser un fichier au format .xlsx (et plus uniquement .xls).

|                                                         | Participant                  |        | Ô                                        |                 | + Ajouter un modèle                           |
|---------------------------------------------------------|------------------------------|--------|------------------------------------------|-----------------|-----------------------------------------------|
| C Ouvrir                                                |                              |        |                                          | ×               | Participant                                   |
| $\leftrightarrow$ $\rightarrow$ $\checkmark$ $\uparrow$ | ≪ HD → Modè ∨ C              | ٩      | Rechercher dans : Moo                    | lèles           | Document excel pour un élém                   |
| Organiser 👻 Nouvea                                      | u dossier                    |        | ≣ • □                                    | 1 2             |                                               |
| Documents                                               | Nom                          |        | Modifié le                               | Туре            |                                               |
| 🔀 Images                                                | Fiche Excel.xlsx             |        | 08/06/2023 16:00                         | Feuill          |                                               |
| 🕖 Musique 🕁 Téléchargement                              |                              |        |                                          |                 |                                               |
| 🛂 Vidéos<br>🔛 Disque local (C:)                         |                              |        |                                          |                 | Choisir un modèle<br>ou glisser le modèle ici |
| 🛁 HDD (D:)                                              |                              |        |                                          |                 |                                               |
| Nom                                                     | du fichier : Fiche ExcelxIsx | - Fich | iers personnalisés (*.doc<br>Ouvrir Annu | ;;*.c ∨<br>iler |                                               |
|                                                         |                              |        |                                          |                 | Nom                                           |
|                                                         |                              |        |                                          |                 | Aiouter un modèle                             |

Rappel : Il est nécessaire de choisir « Document Excel... » dans le type de modèle

#### 14.2.2 Ajout d'un modèle : prise en compte du nom de fichier par défaut

Désormais, lors de l'ajout d'un modèle, le nom du fichier est pris par défaut comme nom du modèle. Il peut être modifié si nécessaire :

| + Ajouter un modèle        |
|----------------------------|
| Visite                     |
| Document word pour un élém |
| Exemple Visite             |
| Exemple Visite ]           |

#### 14.2.3 Caractéristiques structures partenaire : visible sur le bandeau

Pour les administrateurs habilités, il est désormais possible de configurer certaines caractéristiques pour qu'elles figurent sur le bandeau (à l'instar de ce qui existe déjà pour les participants).

Cette configuration se fait depuis le menu « Configuration / Caractéristique », rubrique « Carac. Structure » :

#### Viesion – Mise à jour juin 2023

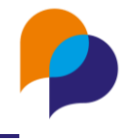

|    | Intitulé / Code fusion | Туре                   | Options      |                |
|----|------------------------|------------------------|--------------|----------------|
|    | Taille de l'entreprise | Liste                  | Activée      | Facultatif     |
| ** | TAILLE_ENTREPRISE      | Taille de l'entreprise | Consultation | Ajout multiple |

En conséquence de quoi, celle-ci est visible dans le bandeau (uniquement si elle est saisie) :

| ₿ - #2 - Arche MC2 ¥                                                |                                                                                                    |
|---------------------------------------------------------------------|----------------------------------------------------------------------------------------------------|
| Identité                                                            | Information complémentaires                                                                          |
| Raison sociale : Arche MC2<br>Sigle : AMC2<br>Enseigne :<br>Adresse | Siret : 42087171700104<br>Secteur NAF : -<br>Structure Juridique : SAS<br>Collaborateur Privilégié : |
| Coordonnées                                                         | Caracteristiques                                                                                     |
| Téléphone :<br>Fax :<br>Email :                                     | Carac. structure - Taille de l'entreprise : 200 à 999                                                |